Visualisierung der Eidolon Auswertung

## VisEiA

Graphischer Client für das Emailspiel Eidolon

Entstanden im Ramen einer Seminararbeit in Informatik Universität Fribourg, Schweiz

david.buchmann@gmx.net

http://getit.at/viseia/

David Buchmann

23. April 2002

# Inhaltsverzeichnis

| In | halts | altsverzeichnis 1 |          |  |  |
|----|-------|-------------------|----------|--|--|
| 1  | Bed   | ienungsanleitung  | <b>2</b> |  |  |
|    | 1.1   | Installation      | 2        |  |  |
|    | 1.2   | Erster Start      | 2        |  |  |
|    | 1.3   | Grundfunktionen   | 3        |  |  |
|    | 1.4   | Konfiguration     | 8        |  |  |
| Li | terat | urverzeichnis     | 11       |  |  |

## Kapitel 1

## Bedienungsanleitung

Diese Anleitung ist bewusst kurz gehalten. Die meisten Operationen sollten intuitiv Verständlich sein. Der wichtigste Abschnitt ist die Konfiguration 1.4, weil dort einiges nicht so Eingängig gelöst ist.

Die Abbildungen sollen einen Eindruck des Programmes geben, wenn es nicht ausgeführt werden kann. Falls möglich sollte während der Lektüre dieses Kapitels VisEiA ausgeführt werden, um die beschriebenen Möglichkeiten gleich zu testen.

### 1.1 Installation

Die Installation wird von einem automatischen Installationsprogramm ausgeführt. Das System muss mindestens Windows 95 sein, die minimalen Hardwareanforderungen sind nicht getestet. Es wird keine andere Software benötigt, damit VisEiA funktioniert. Ohne Internetzugang kann allerdings kein Email-Spiel gespielt werden.<sup>1</sup>

Die Installation belegt rund 15 MB Plattenspeicher. Durch das Laden von Auswertungen wächst die Speicherbelegung der Datenbank an.

### **1.2** Erster Start

Beim ersten Start stellt VisEiA fest, dass noch kein Spiel registriert ist und stellt den Dialog für ein neues Spiel in den Vordergrund. Zudem sind noch keine Plugins registriert, weshalb der PluginBrowser ebenfalls erscheint. Mit diesem muss mindestens ein Plugin zum Einlesen von Auswertungen gewählt werden. (z.Z. gibt es nur den Parser für Eidolon, der als Datei EidolonPars.dll im Installationsverzeichnis liegt. Dieses muss hier ausgewählt werden.) Der PluginBrowser wird in Abschnitt 3 erklärt.

Im Dialog "Spiel erstellen" (Abbildung 1.1) wird dann ein Name für das Spiel angegeben und aus einer Liste das Plugin ausgewählt. Ein Plugin zum Erstellen neuer Züge gibt es leider noch nicht. Nun muss noch das Verzeichnis angegeben werden, in dem die Daten gespeichert werden sollen. Dieses Verzeichnis sollte unbedingt leer sein, da automatisch Dateien erstellt werden und Viseia nicht läuft, wenn eine davon verschwindet.

 $<sup>^1\</sup>mathrm{Das}$ vorhandene Plugin basiert auf Text<br/>dateien, so dass der Internetzugang auf einem anderen Computer sein kann.

| Neues Spiel einrichten |               | X                       |
|------------------------|---------------|-------------------------|
| Verzeichnis ODBC Alias | Spielname     | Eidolon Arinot          |
| C d: [daten]           | Plugins       |                         |
| 🗁 eidolon              | Einlesen      | Eidolon Computerauswert |
| 🤲 Datenbank            | Zug erstellen |                         |
|                        |               | Plugin Browser          |
|                        |               |                         |
| Verzeichnis erstellen  | Erweitert     | Abbrechen Erstellen     |

Abbildung 1.1: Dialog zum Einrichten eines neuen Spieles.

Für Experten gibt es die Möglichkeit, die SQL Anweisungen zu verändern. Nach einem Klick auf *Erweitert* kann der Pfad zu den Dateien mit den SQL Anweisungen geändert werden. Man kann nun die dort angegebene Datei als Vorlage nehmen und die SQL Statements anpassen.

| Warning |                                                                                                    |
|---------|----------------------------------------------------------------------------------------------------|
| ⚠       | Es wurde kein Plugin zum Erstellen neuer Züge gewählt.<br>Stehen keine zur Auswahl, so verwenden sie den Pluginbrowser.<br>Falls sie keines haben, wählen Sie 'Ignorieren', um fortzufahren. |
|         | <u>Betry</u> <u>Ignore</u>                                                                                                    |

Wenn man *Erstellen* wählt, erscheint die abgebildete Warnung, man habe kein Plugin zum Erstellen neuer Züge gewählt. Diese Warnung kann vorläufig nur mit Ignorieren entfernt werden, es gibt noch keine entsprechenden Plugins.

Als letzter Schritt kommt nun der Dialog zum Einlesen einer Auswertung, der in Abschnitt 1.3.4 beschrieben wird. Wurde die Auswertung erfolgreich gelesen, erscheint nun das Hauptfenster.

## 1.3 Grundfunktionen

Im Hauptfenster gibt es links ein Register von Steuerflächen (Siehe Abbildung 1.2). Man kann zwischen Übersicht, Statistik und Suche wählen. Beim Ausführen von Abfragen wird das Ergebnis auf der rechten Seite nach vorne gebracht. Zudem gibt es im rechten Bereich eine Seite mit den Meldungen, die zu dieser Runde gehören.

#### 1.3.1 Karte betrachten

Die Karte in Abbildung 1.2 kann mit den Lupensymbolen vergrössert und verkleinert werden. Je grösser die einzelnen Felder sind, desto mehr Daten können eingeblendet werden. In Abschnitt 1.4 ist beschrieben, wie man Gegenstände zum Einblenden auswählt. Die ausgewählten Gegenstände erscheinen als Icon rechts oben. Klickt man sie an, werden sie vertieft dargestellt und die Anzahl für jede Region eingeblendet. Durch nochmaliges anklicken werden sie wieder ausgeblendet.

Auf der linken Seite ist ein Baum, in dem weitere Informationen zu den Regionen sind. Durch Anwählen einer Region wird die Karte auf diese zentriert. Wenn man auf das '+' neben der Region klickt, kann man sich weitere Informationen anzeigen lassen. In diesem Baum werden alle Regionen angezeigt. Wenn zur Zeit keine Einheit in der Region ist, werden die Daten der am wenigsten alten Auswertung verwendet, um Informationen wie Baumbestand oder Wildpferde anzuzeigen.

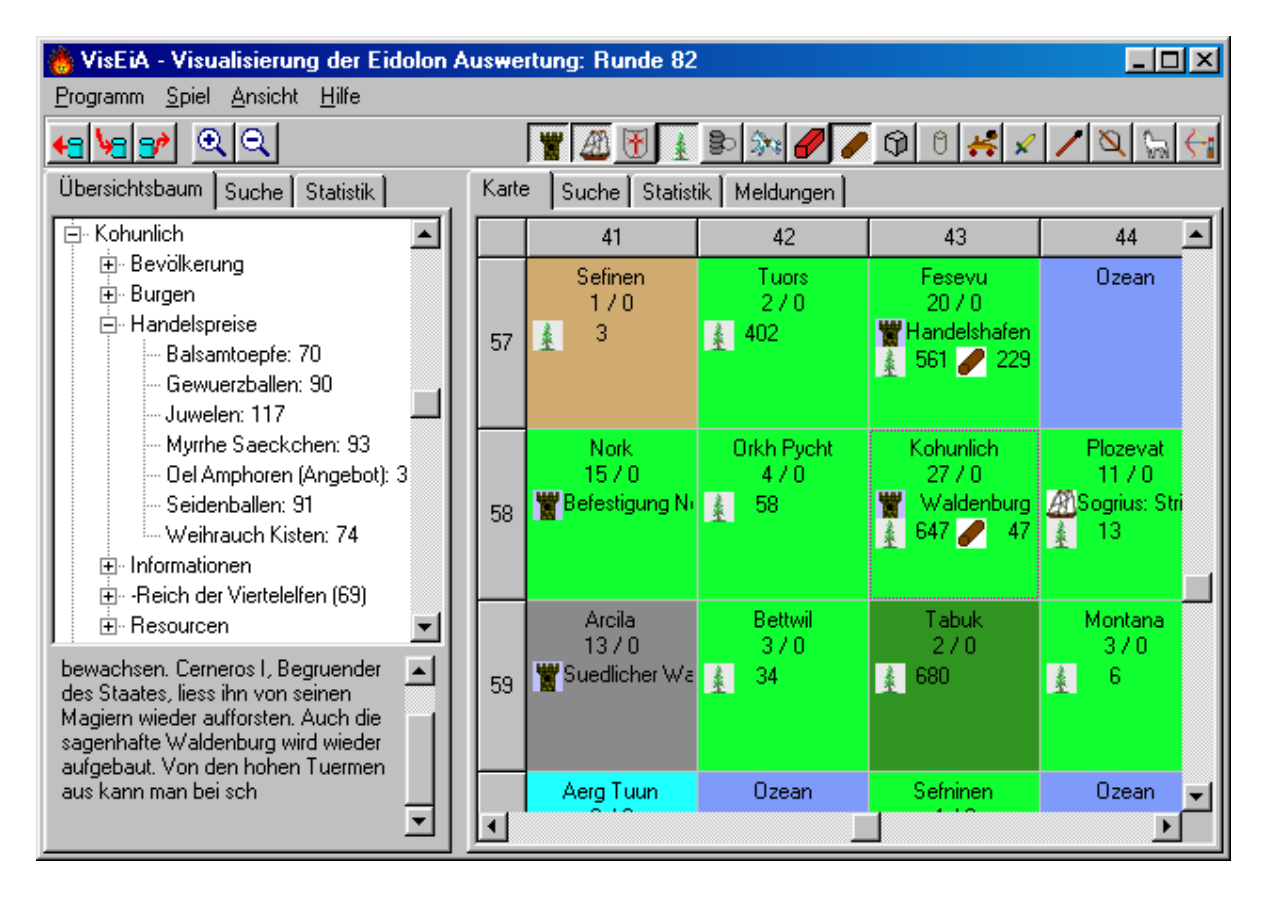

Abbildung 1.2: Das Hauptfenster mit der Karte und eingeblendeten Informationen.

#### 1.3.2 Statistik erstellen

Statistiken können über Gegenstände oder Talente erstellt werden, mit dem Formular aus Abbildung 1.3.

Bei den Gegenständen kann man die Entwicklung über mehrere Runden betrachten. Es können mehrere Gegenstände ausgewählt werden, zum Beispiel alle Handelsgüter. Die Gegenstände werden summiert, ebenso wie Gegenstände der Einheiten in der Region summiert werden. Wählt man "Regionen einzeln", so wird für jede gewählte Region eine eigene Kurve dargestellt, ansonsten wird über alle summiert.

Wählt man eine andere als die eigene Partei, muss man sich bewusst sein, dass nur das angezeigt wird, was die eigenen Einheiten erkennen können. Mehr Informationen sind in der Auswertung nicht enthalten.

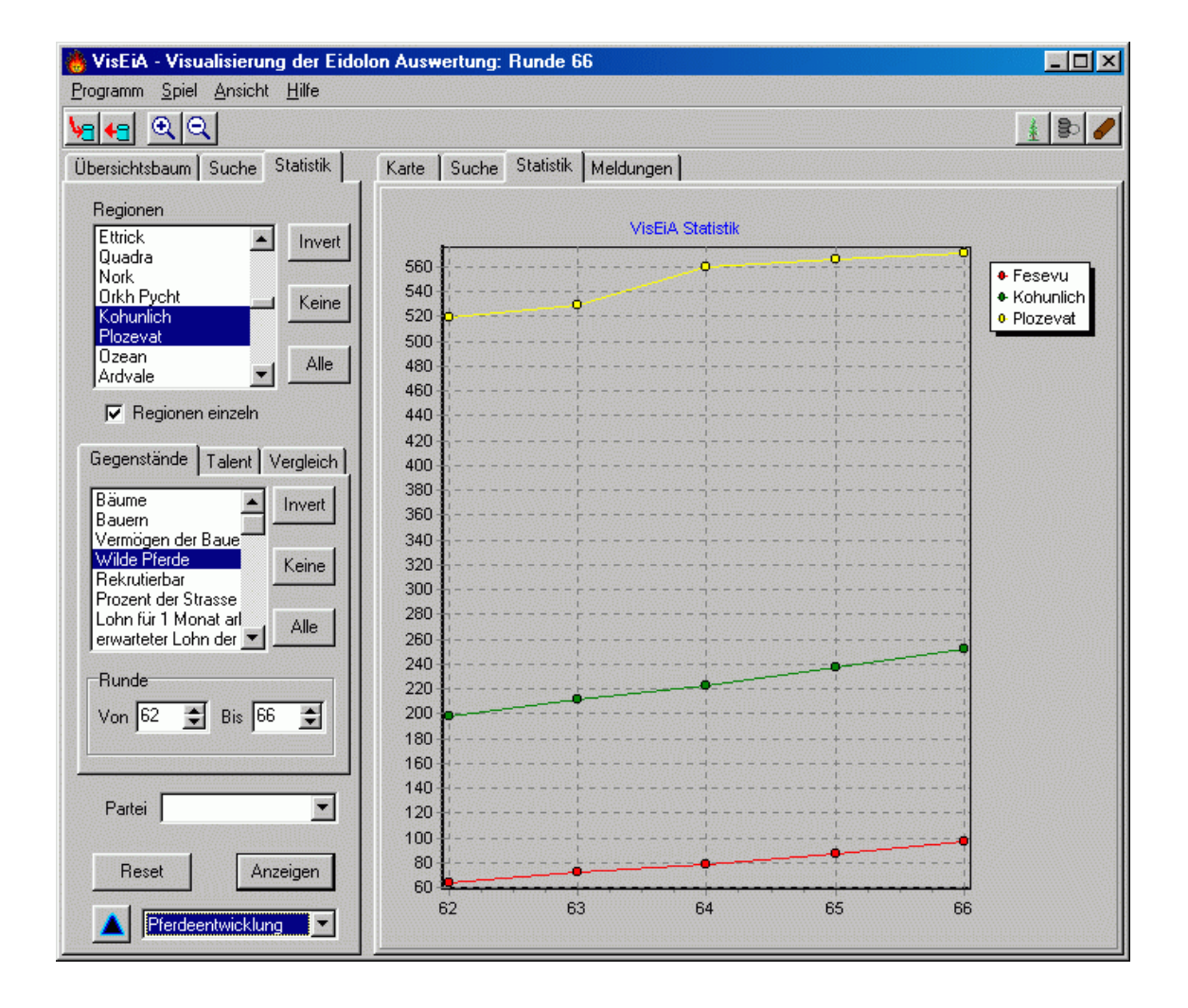

Abbildung 1.3: Mit den Statistiken lässt sich die längerfristige Entwicklung betrachten und vergleichen.

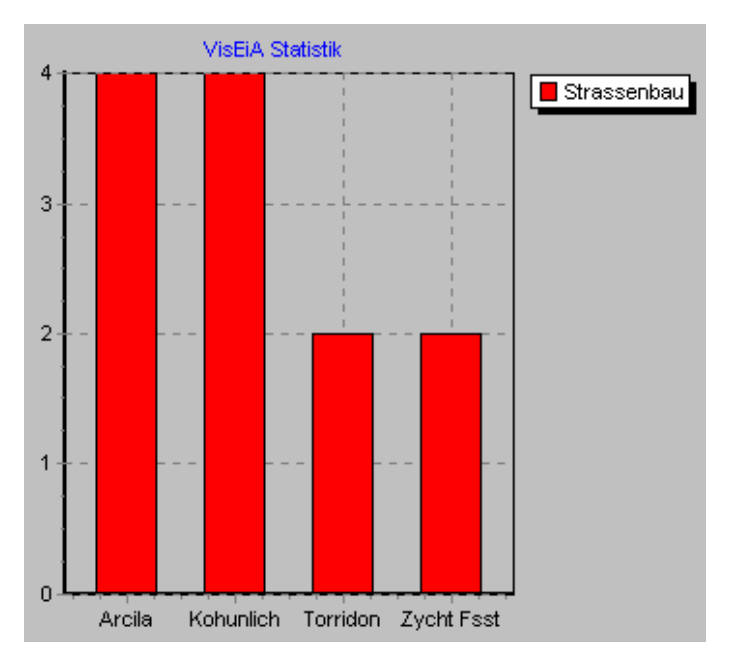

Für Talente kann nur ein Vergleich zwischen Regionen gemacht werden, da diese nur für die aktuelle Runde bekannt sind. Dargestellt wird jeweils die maximale Talentstufe in einer Region (siehe nebenstehende Abbildung). Regionen, in denen das Talent nicht vorkommt, werden ausgeblendet. Dadurch kann man einen Überblick über das "Bildungsniveau" der Einheiten in verschiedenen Regionen gewinnen.

Statistiken kann man speichern, erneut laden und eine gespeicherte Konfiguration löschen. Durch einen Mausklick auf den blauen Pfeil erscheint das nebenstehend abgebildete Menü. Welche Statistik neu geladen werden soll, wird in der Liste neben dem blauen Schalter bestimmt.

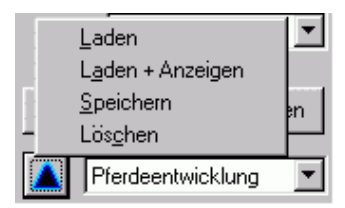

Zu beachten ist, dass der Zeitraum der Statistik mit gespeichert wird. Bei geladenen Angaben muss man eventuell noch die Runden ändern, damit auch die neusten Daten berücksichtigt werden.

### 1.3.3 Einheiten / Gegenstände suchen

Die Suche (Abbildung 1.4) erlaubt es, nach Einheiten zu suchen, die bestimmte Talente oder Gegenstände haben. Man kann auch Gegenstände suchen, die direkt in den Regionen sind; das Ergebnis einer solchen Suche sind alle Einheiten, die sich in einer entsprechenden Region befinden. Es müssen nicht alle Felder ausgefüllt werden, meist werden nur wenige Felder gefüllt.

Die Fragen lassen sich durch ein logisches "und" oder ein "oder" verknüpfen. Ein Block mit "und" muss durchgehend erfüllt sein, um gefunden zu werden. Nach einem "oder" beginnt ein neuer Block. Abfragen der Art (A oder B) und C lassen sich nicht erstellen.

Das Ergebnis wird als Tabelle dargestellt. Wenn man auf eine Zeile klickt, springt man in der Karte auf die entsprechende Region.

Leider ist das Abspeichern von Suchabfragen nicht implementiert.

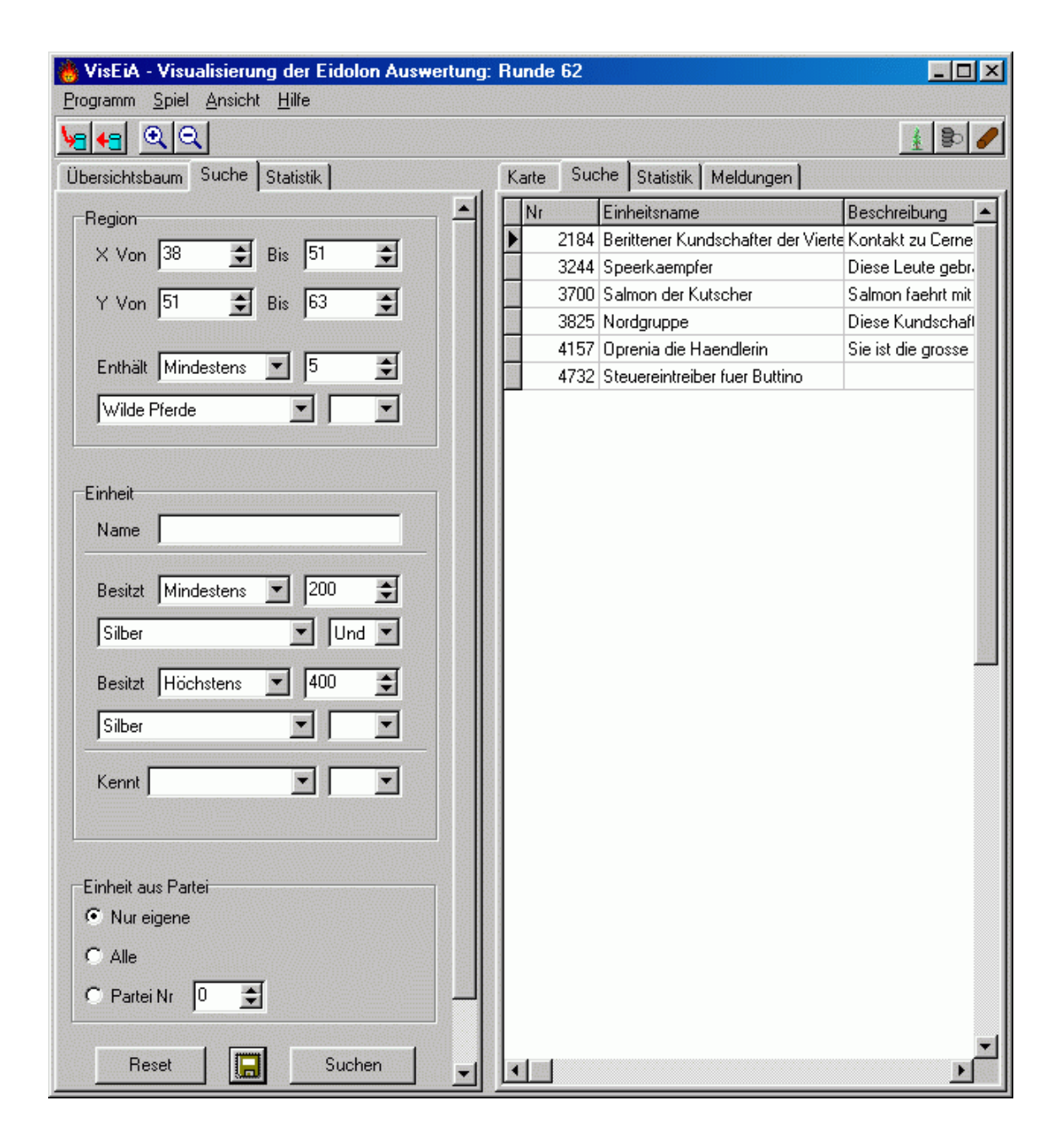

Abbildung 1.4: Mit der Suche kann man nach Talenten oder Gegenständen suchen.

#### 1.3.4 Auswertung einlesen

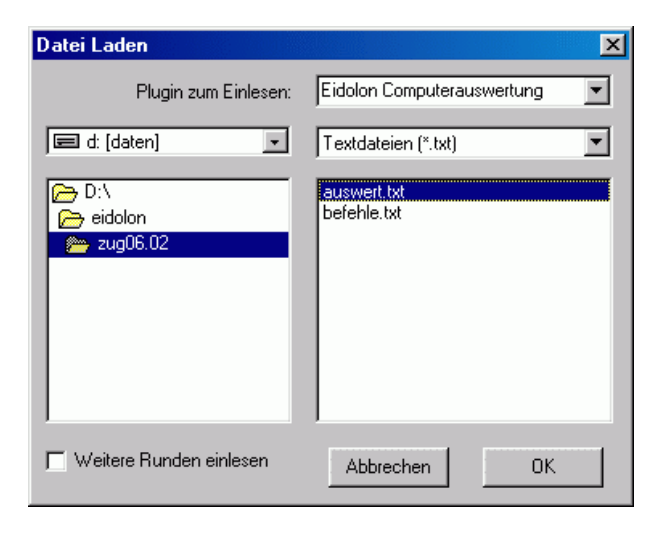

Um VisEiA mit Daten zu füttern, müssen Auswertungen eingelesen werden. Der Dialog in nebenstehender Abbildung zum Auswählen der Auswertungs - Datei kann beim Start von VisEiA aufgerufen werden, oder vom Hauptfenster aus unter "Spiel, Auswertung einlesen".

Es wird die Datei mit der Auswertung angegeben. Rechts oben kann zudem das Plugin ausgewählt werden. Standardmässig ist dasjenige gewählt, das beim Erstellen des Spiels angegeben wurde.

Wählt man das Feld "Weitere Runden

einlesen", so werden die eingelesenen Daten noch nicht dargestellt, sondern dieser Dialog erscheint nochmals. So kann man nacheinander mehrere Runden einlesen, ohne viel Zeit durch die Darstellung auf der Karte zu verlieren.

## 1.4 Konfiguration

Es gibt zwei wichtige Dinge, die mit dem Dialog in Abbildung 1.5 konfiguriert werden können.

Einmal kann man einstellen, welche Gegenstände auf der Karte eingeblendet werden können. Dazu wählt man Einträge der Liste rechts oben, die dann in der Liste links daneben erscheinen. Aus dieser Liste können sie wieder entfernt werden. Es können maximal 18 gewählt werden. Burg und Schiffe sind immer in der Liste der anzeigbaren Gegenstände.

Zum anderen können die Daten vieler Spielobjekte angepasst werden, jeweils soweit dies nicht im Spiel möglich ist.<sup>2</sup> Insbesondere kann für fast alles ein Icon vergeben werden. Man kann auch eigene Bilder<sup>3</sup> hinzuladen. Burgen und Schiffe können ein spezielles Icon erhalten, und jeder Gegenstandstyp hat sein Icon.

Als weitere Optionen kann man einstellen, ob alte Daten gelöscht werden sollen. Wenn eine Zahl grösser 0 angegeben wird, so löscht VisEiA beim Laden einer neuen Auswertung alle Daten, die um mehr als diese Zahl älter sind.

Die Debug Stufe entscheidet, wie viele Informationen in die Datei debug.txt im VisEiA Verzeichnis geschrieben werden.

<sup>&</sup>lt;sup>2</sup>Es würde keinen Sinn machen, die Beschreibung einer Burg zu ändern, da diese beim Einlesen der nächsten Auswertung überschrieben wird. Eine Burg beschreibt man in den Befehlen. Einen Gegenstand hingegen kann man im Spiel nicht beschreiben, deshalb kann er hier beschrieben werden.

 $<sup>^{3}</sup>$ Im .bmp Format, 16 x 16 Pixel

| 🐣 Konfiguration                                                                                                    |                                                                                                    |
|----------------------------------------------------------------------------------------------------|----------------------------------------------------------------------------------------------------|
| Anpassen       Talente      Armbrustschiessen      Bogenschiessen      Katapultbedienung      Schwertkampf      Speerkampf      Reiten      Taktik      Bergbau      Katpalau      Handeln      Magie      Magie      Magie                        | Gegenstände Anzeigen<br>Angezeigte Gegenstände<br>Kettenhemd<br>Bäume<br>Silber<br>Pferde<br>Eisenbarren<br>Holzstamm<br>Steinquader<br>Wannen<br>✓<br>Verbergen wenn 0<br>✓<br>Generelle Einstellungen<br>Lösche Runden, die 0 ➡ älter sind als die neueste Runde |
| Name     Burgenbau     Burgenbau       Beschreibung     Die Einheit kann aus<br>Steinquadern Burgen bauen.     Um ein Icon zu ändern, neu laden<br>und als Namen den des zu Ändern-<br>den angeben.       Name     Name       Reset     Übernehmen | Wird immer beim Laden einer neuen Runde durchgetuhrt. Wenn<br>kein Bereinigen gewünscht ist, kann die Funktion durch setzen<br>der Dauer auf 0 deaktiviert werden.<br>Debug Stufe Warnungen<br>Informationen<br>Warnungen<br>Plugin Browser Fehler OK              |

Abbildung 1.5: Der Konfigurationsdialog erlaubt es, VisEiA an individuelle Bedürfnisse anzupassen.

#### **Plugin Browser**

Der Plugin Browser (Abbildung 1.6) erlaubt das Hinzufügen neuer Programmteile zum Einlesen von Daten oder zum Erstellen von Zügen. Wenn man ein Plugin hinzugefügt, so wird es in ein Unterverzeichnis von VisEiA kopiert, wo es später wieder gefunden wird. Beim Entfernen wird die Datei nicht gelöscht, sondern lediglich die Informationen aus der Registry entfernt.

| Image: Constraint of the second second se |                                |                                                                                                    |
|----------------------------------------------------------------------------------------------------|--------------------------------|----------------------------------------------------------------------------------------------------|
| D:A   D:A   D:A   D:A   Divindmm.dll   c:3250mt.dll   c:3250mt.dll   c:3220mt.dll   c:3220mt.dll   c:3220mt.dll   c:3220mt.dll   c:3220mt.dll   c:3220mt.dll   c:3220mt.dll   c:3220mt.dll   c:3220mt.dll   c:3220mt.dll   c:3220mt.dll   c:3220mt.dll   c:3220mt.dll   c:3220mt.dll   c:3220mt.dll   c:3220mt.dll   datamod   didat322.dll   idbx322.dll   idbx322.dll   idbatamod   idbx322.dll   idbatamod   idbx32.dll   idbatamod   idbatamod   idbatamod   idbatamod   idbatamod   idbatamod   idbatamod   idbatamod   idbatamod   idbatamod   idbatamod   idbatamod   idbatamod   id                                                                                                    | Verfügbare Dateien:            | Gewählte Plugindatei                                                                                                    |
| D:N   D:N   Diantam.dll   D:N   Diantam.dll   D:N   Diantam.dll   D:N   Diantam.dll   D:N   Diantam.dll   D:N   Diantam.dll   D:N   Diantam.dll   D:N   Diantam.dll   D:N   Diantam.dll   D:N   Diantam.dll   D:N   Diantam.dll   D:N   Diantam.dll   D:N   Diantam.dll   D:N   D:N </td <td></td> <td>Name: Kein VisEiA Plugin&gt;</td>                                                                                                    |                                | Name: Kein VisEiA Plugin>                                                                                                    |
| Offile C:3250.dll   C:3250.dll C:3250.dll   C:3250.dll C:3250.dll   C:datamod Idatamod   Idatamod Idatamod   Idatamod Idata                                                                                                    | bantam.dll<br>borlodom.dll     | Tur:                                                                                                    |
| C:325Umt.dll       C:325Umt.dll         VisEiA       Gatamod.dll         C:datamod       LidolonPars.dll         idapi32.dll       Idapi32.dll         idapi32.dll       Idapi32.dll         idapi32.dll       Idapi32.dll         idapi32.dll       Idipox32.dll         idapi32.dll       Idipox32.dll         idapi32.dll       Idipox32.dll         idapi32.dll       Idipox32.dll         idapi32.dll       Idipox32.dll         idapi32.dll       Idipox32.dll         idapi32.dll       Idipox32.dll         idapi32.dll       Idipox32.dll         idapi32.dll       Idipox32.dll         idapi32.dll       Idipox32.dll         Idipox32.dll       Idipox32.dll         Idipox32.dll       Idipox32.dll         Idipox32.dll       Idipox32.dll         Idipox32.dll       Idipox32.dll         Idipox32.dll       Idipox32.dll         Idipox32.dll       Idipox32.dll         Idipox32.dll       Idipox32.dll         Idipox32.dll       Idipox32.dll         Idipox32.dll       Idipox32.dll         Idipox32.dll       Idipox32.dll         Idipox32.dll       Idipox32.dll         Idipox32.dlll                                                                                                    | cc3250.dll                     | 194                                                                                                    |
| VisEiA       datamod         datamod       EidolonPars.dll         idapids2.dll       idpdx32.dll         idpdx32.dll       idpdx32.dll         idpdx32.dll       idpdx32.dll <td>cc3250mt.dll</td> <td>Version:</td>                                                                                                    | cc3250mt.dll                   | Version:                                                                                                    |
| <ul> <li>Source</li> <li>EidolonPars.dll</li> <li>idaj32.dll</li> <li>idpdx32.dll</li> <li>idpdx32.dll</li> <li>idpdx32.dll</li> <li>idr20007.dll</li> <li>idsql32.dll</li> <li>Plugins zum Zug einlesen</li> <li>Plugins zum Zug erstellen</li> </ul> Eidolon Computerauswertung Eidolon Computerauswertung Typ: 1 Version: Version 0.0 Alpha Info: Eidolon siehe http://www.chronator.ch Eidolon siehe http://www.chronator.ch                                                                                                    | datamod.dll                    | Info:                                                                                                    |
| idbat32.dll       idbat32.dll         idpdx32.dll       idpdx32.dll         idsql32.dll       idsql32.dll         idsql32.dll       idsql32.dll         Hinzufidgen       Plugins zum Zug einlesen         Plugins zum Zug einlesen       Plugins zum Zug erstellen         Eidolon Computerauswertung       Registriertes Plugin         Version:       Version:         Version:       Version:         Version:       Version 0.0 Alpha         Info:       Eidolon siehe         http://www.chronator.ch       Http://www.chronator.ch                                                                                                    | EidolonPars.dll<br>idapi32.dll |                                                                                                    |
| Idpdx32.dll<br>idr20007.dll<br>idsql32.dll       Hinzufügen         Plugins zum Zug einlesen       Plugins zum Zug erstellen         Eidolon Computerauswertung       Name:         Eidolon Computerauswertung       Image: Fidolon Computerauswertung         Image: Fidolon Computerauswertung       Image: Fidolon Computerauswertung         Image: Fidolon Computerauswertung       Image: Fidolon Computerauswertung         Image: Fidolon Computerauswertung       Image: Fidolon Computerauswertung         Image: Fidolon Computerauswertung       Image: Fidolon Computerauswertung         Image: Fidolon Computerauswertung       Image: Fidolon Computerauswertung         Image: Fidolon Computerauswertung       Image: Fidolon Computerauswertung         Image: Fidolon Computerauswertung       Image: Fidolon Computerauswertung         Image: Fidolon Computerauswertung       Image: Fidolon Computerauswertung         Image: Fidolon Computerauswertung       Image: Fidolon Computerauswertung         Image: Fidolon Computerauswertung       Image: Fidolon Computerauswertung         Image: Fidolon Computerauswertung       Image: Fidolon Computerauswertung         Image: Fidolon Computerauswertung       Image: Fidolon Computerauswertung         Image: Fidolon Computerauswertung       Image: Fidolon Computerauswertung         Image: Fidolon Computerauswertung       Image: Fidolon Computerauswertung <tr< td=""><td>idbat32.dl</td><td></td></tr<>                                                                                                    | idbat32.dl                     |                                                                                                    |
| idsql32.dll         Plugins zum Zug einlesen         Eidolon Computerauswertung         Image: Fidolon Computerauswertung         Typ:         1         Version:         Version:         Version:         Image: Fidolon siehe         http://www.chronator.ch                                                                                                    | idpax32.dll<br>idr20007.dll    | Hinzufügen                                                                                                    |
| Plugins zum Zug einlesen<br>Eidolon Computerauswertung Plugins zum Zug erstellen Registriertes Plugin Name: Eidolon Computerauswertung Typ: 1 Version: Version 0.0 Alpha Info: Eidolon siehe http://www.chronator.ch Entfernen                                                                                                    | idsql32.dll                    |                                                                                                    |
|                                                                                                    |                                | Name:       Eidolon Computerauswertung         Typ:       1         Version:       Version 0.0 Alpha         Info:       Eidolon siehe         http://www.chronator.ch                                                                                                    |
|                                                                                                    |                                | Verfügbare Dateien:<br>borindmm. dll<br>cc3250. dll<br>cc3250. dll<br>cc3250. dll<br>cc3250. dll<br>idgar32. dll<br>iddaraod. dll<br>EidolonPars. dll<br>iddar32. dll<br>iddar32. dll<br>iddar32. dll<br>iddsql32. dll<br>idsql32. dll<br>Idsql32. dll<br>Idsql3 |

Abbildung 1.6: Mit dem Plugin Browser werden neue Plugins hinzugeladen und alte entfernt.

## Literaturverzeichnis

- [1] Atlantis project web page. http://www.prankster.com/project
- [2] German Atlantis Homepage.Offiziel (z.Z. defekter Link) http://home.pages.de/\$\sim\$GAGefunden unter: http://www.geocities.com/kensanata/atlantis
- [3] Chronator Spiele Magazin: http://www.chronator.ch
- [4] Meng, Roman: Eidolon Eine Atlantis Welt. Version 1.02, http://www.chronator.ch/spiele/eidolon/index.html
- [5] EidolonC, Autor nicht feststellbar. ftp://ftp.phantasia.org/chronator/tools/eidoloncs12.zip
- [6] Frank Schnekenbuehl: AChart. http://www.geocities.com/SouthBeach/Marina/1645/achart.html